## **2017-18 STUDENT DIRECTORY INSTRUCTIONS**

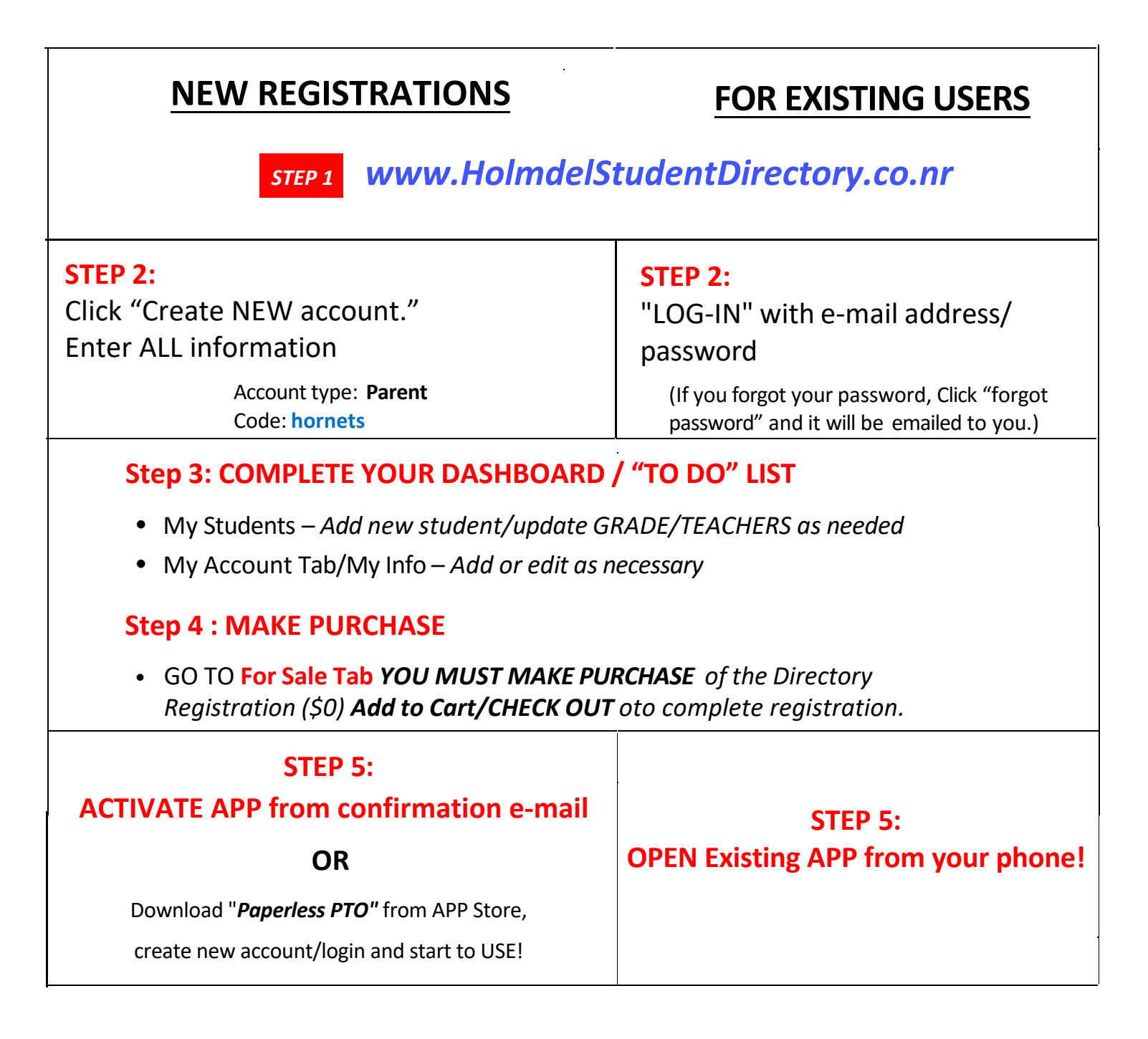

- The Directory lists ONLY participating Holmdel Schools' families.
- Access the directory via your smartphone APP or above website
- With COMPLETED REGISTRATION info includes: student(s) grade (teacher-up to 6th grade), home address, parent(s) phone and/or e-mail information (optional)

QUESTIONS OR TECHNICAL ISSUES? Contact susanwgordon@yahoo.com

The directory is for the sole, private, not-commercial use of our Holmdel school community. It should NOT be used for solicitation.